## **UBT** Union Bank & Trust<sub>®</sub>

## **INSTALLING A SCANNER-DRIVER**

\*\*Before starting, turn the scanner machine off and verify it is not plugged into the computer. Also verify you have full administrator rights to your computer. \*\*

This Installation Guide is only for the SmartSource scanners shown below. Please contact Business Support at 402-473-8542 for assistance with other scanner types.

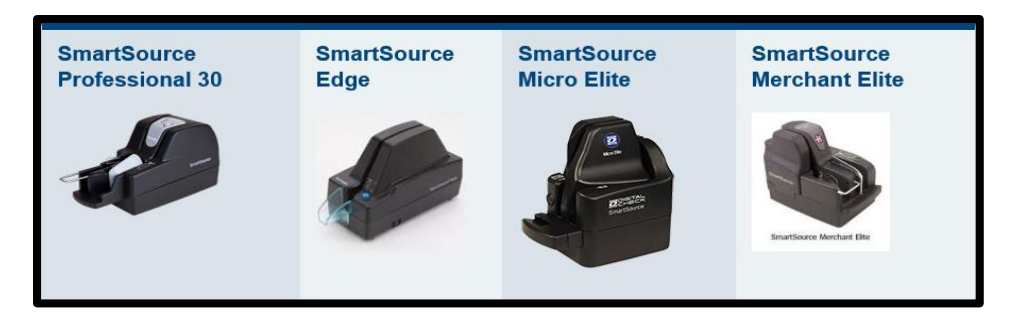

Click <u>here</u> to download the driver for the scanner. It is also located in the **Drivers and User Guides** section of the <u>Desktop Teller Page</u> by selecting the **Download Driver** tile.

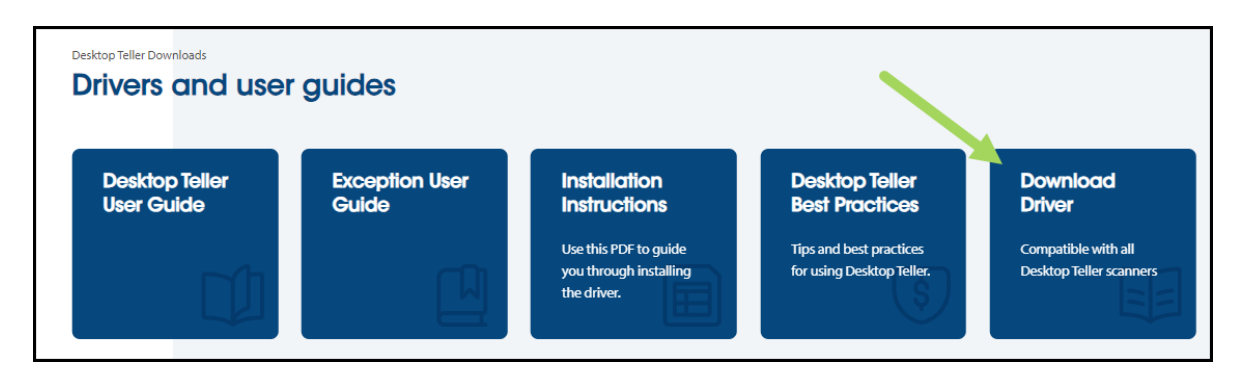

You will see a pop-up like the one Illustrated below; select Keep.

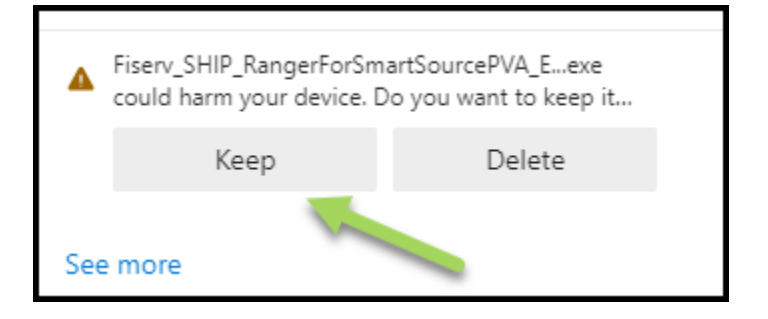

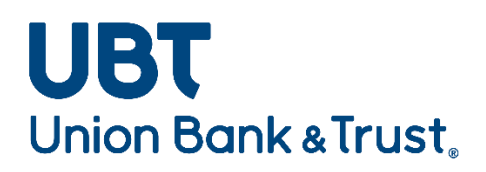

Select Run on the Security Warning pop-up.

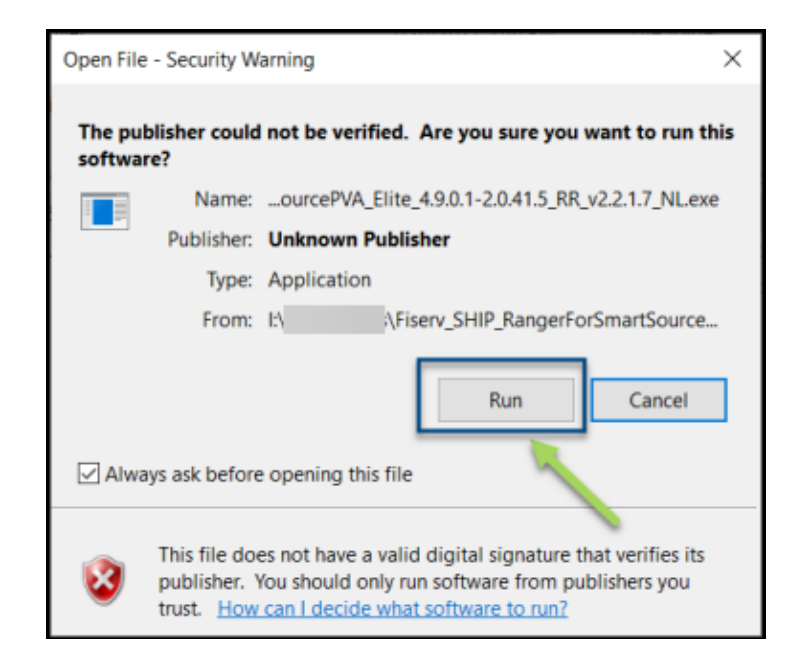

The Fiserv Installation screen will appear. Select Install. \*Install may take up to 15 minutes to complete \*

| f. Fiserv Installation                                        | _          |      | × |
|---------------------------------------------------------------|------------|------|---|
|                                                               |            |      |   |
| Click Install to Begin.                                       |            |      |   |
|                                                               |            |      |   |
|                                                               |            |      |   |
|                                                               |            |      |   |
|                                                               | _          |      |   |
| Install                                                       | L          | Exit |   |
| Fiserv_SHIP_RangerForSmartSourcePVA_Elite_4.9.0.1-2.0.41.5_RR | 2_v2.2.1.7 | NL   |   |

\*\*You must wait until the Installation Completed screen displays before connecting the scanner into the USB port\*\*

## **UBT** Union Bank & Trust<sub>\*</sub>

Once the installation is complete, select **Exit** to close.

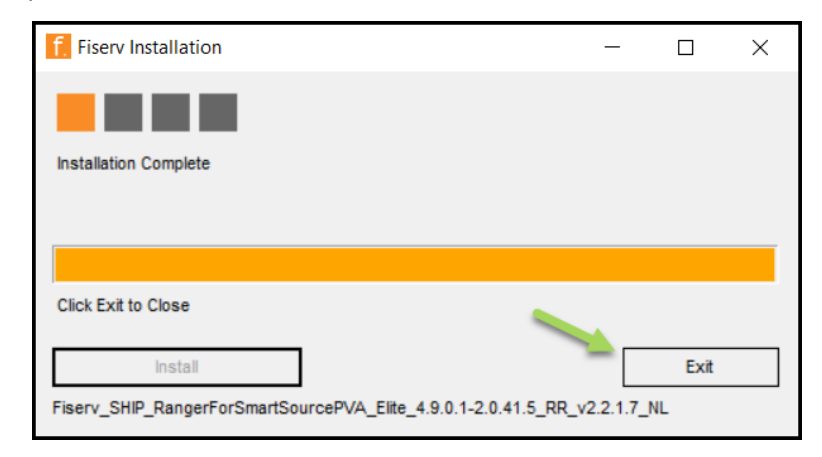

Close any internet browser window that may be open. Restart the computer. Reconnect the scanner.

The scanner is now ready to make deposits in Chrome, Microsoft Edge or Firefox

## **Creating the First Deposit**

If the Driver install was recently completed, it is recommended to restart the computer.

Plug the scanner into an available USB port, and verify it is turned on.

Visit our <u>Desktop Teller Page</u> to locate our guides and best practices to assist you in creating deposits.

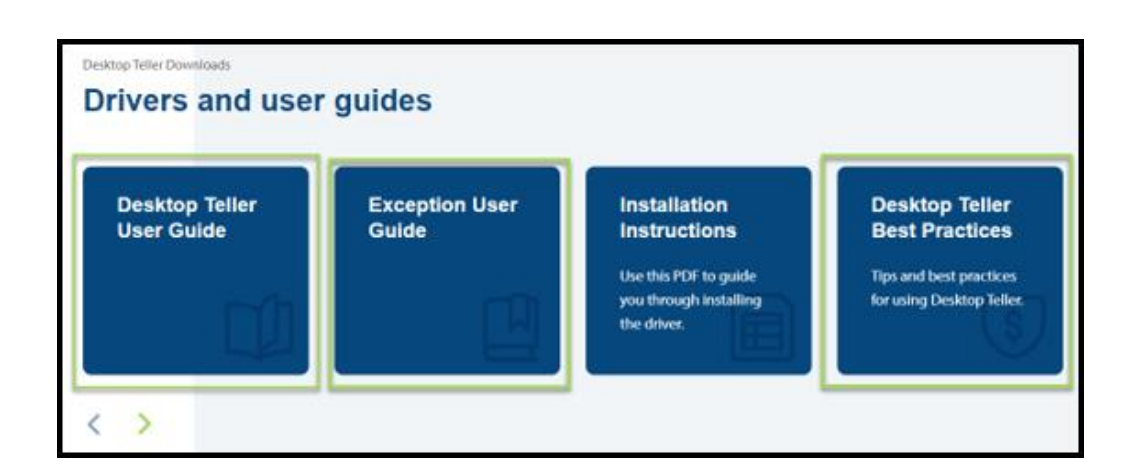